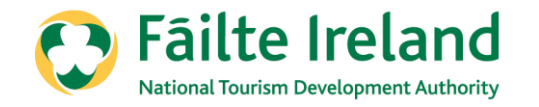

## How to complete self-assessment on Trade Portal

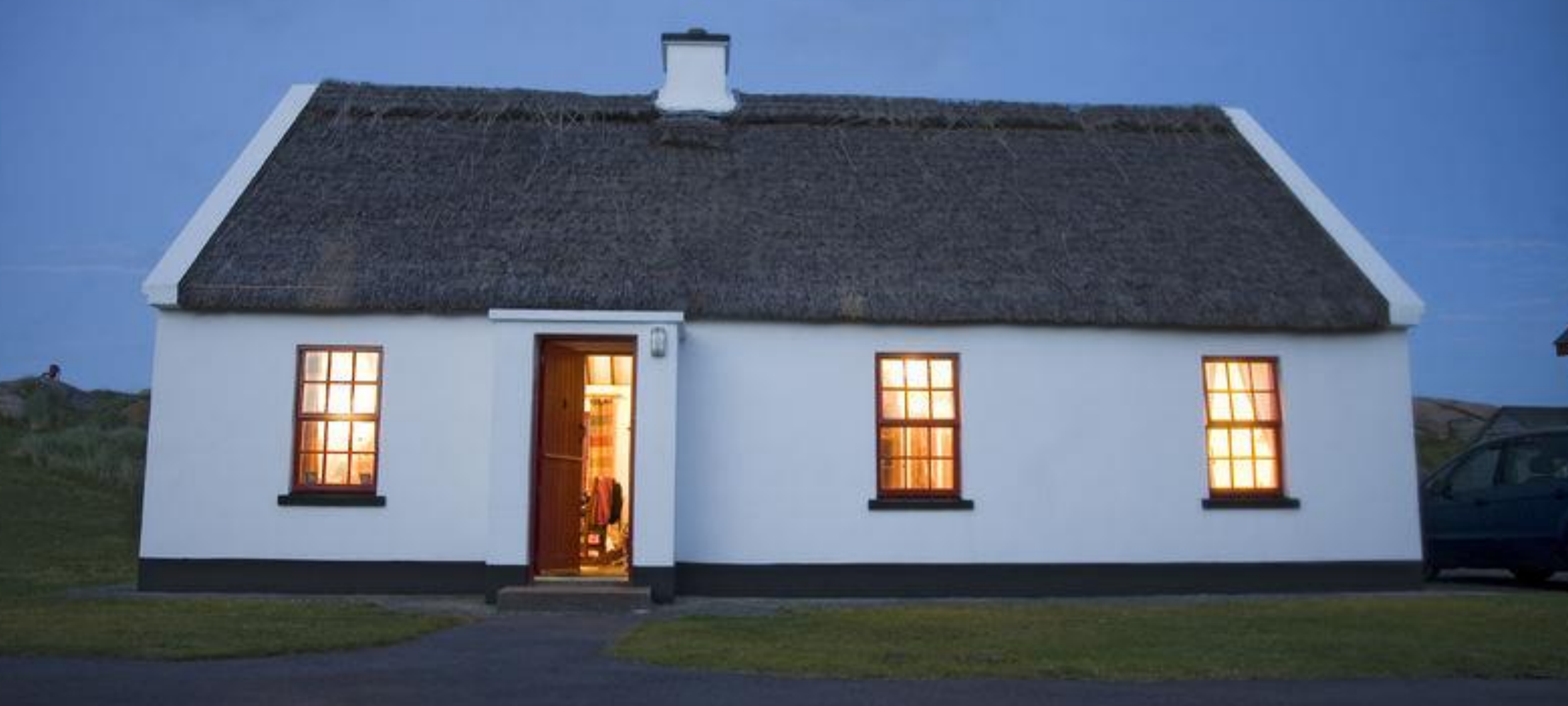

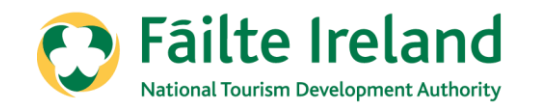

## The aim of this presentation

This is a short step by step guide to assist you with completing the self-assessment using the trade portal.

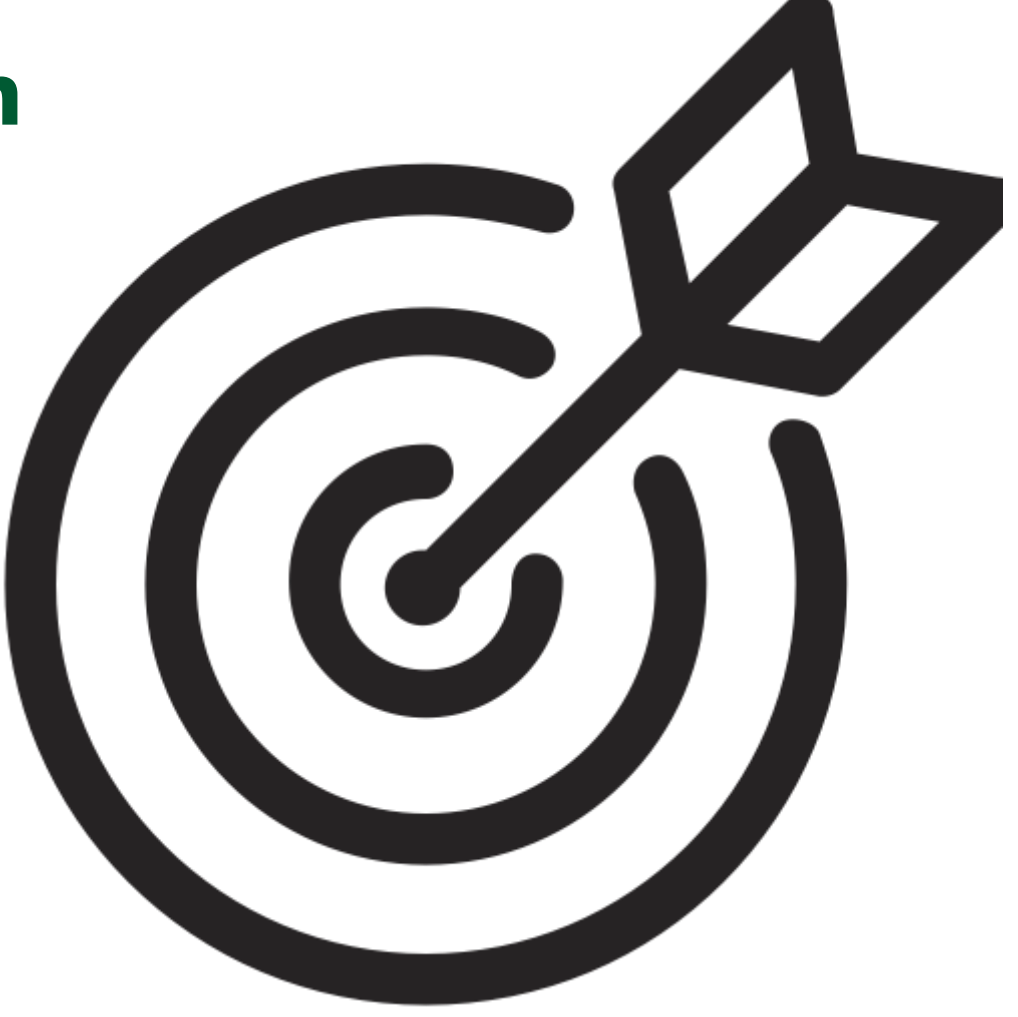

Holiday Apartment - Approved

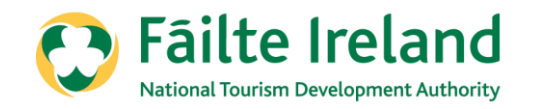

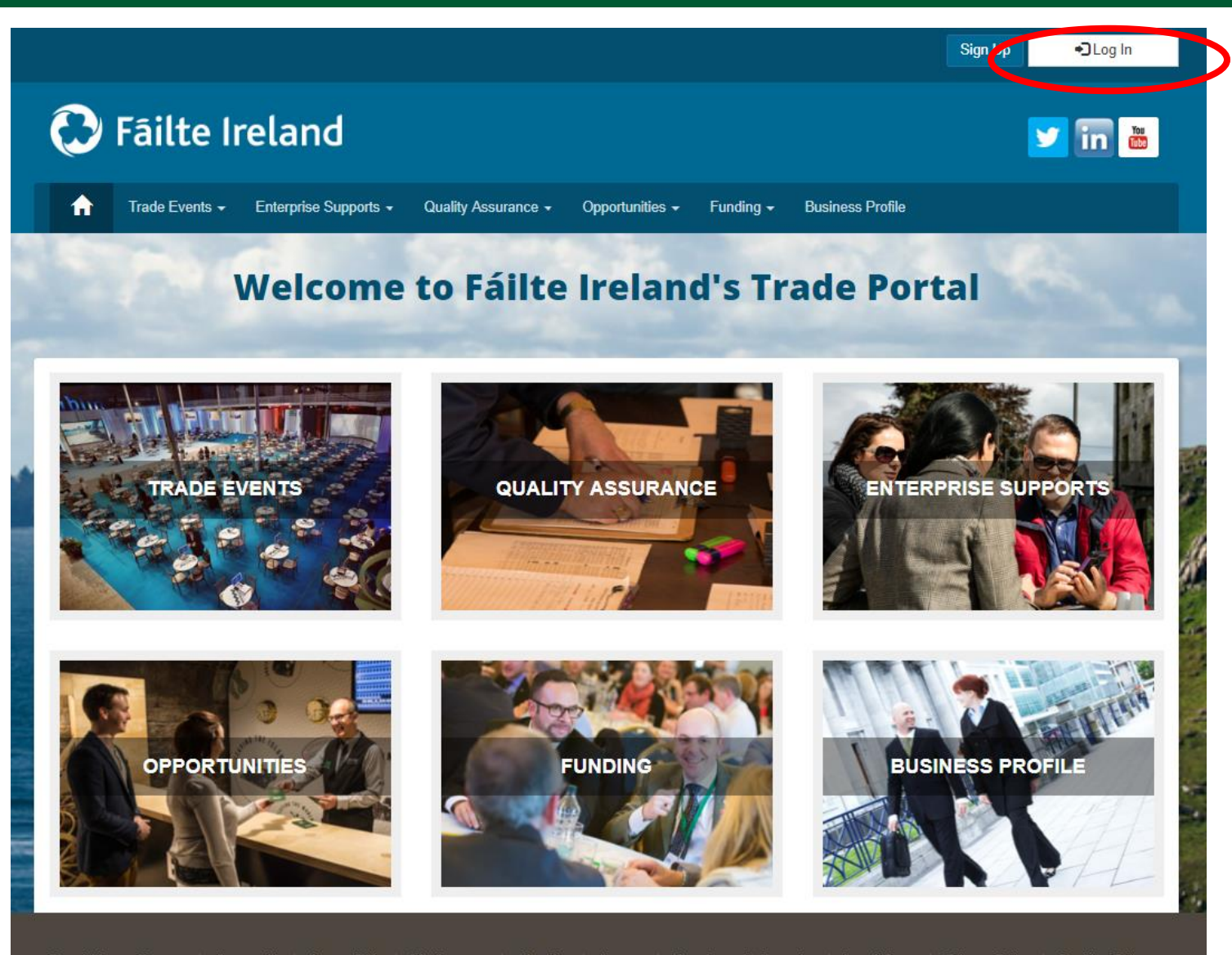

Log into the Trade Portal in the same way that you do for your renewals:

### www.tradeportal@failteireland.ie

Click on the "Log In" button on the top right hand side.

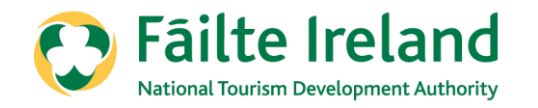

| 0                | 🔁 Fâilte Ireland 🔽 🛅 🛅                     |                       |                                       |                            |                      |                  |               |  |
|------------------|--------------------------------------------|-----------------------|---------------------------------------|----------------------------|----------------------|------------------|---------------|--|
| A                | Trade Events -                             | Enterprise Supports 🗸 | Quality Assurance 🗸                   | Opportunities <del>-</del> | Funding <del>-</del> | Business Profile |               |  |
| A REAL PROPERTY. | 1                                          | Andrew Constants      | and the second                        |                            |                      |                  | the installed |  |
| Log In v         | with your exis                             | ting account          |                                       |                            |                      |                  |               |  |
|                  | Email tradeportaltest@gmail.com            |                       |                                       | Please                     | d help?              |                  |               |  |
|                  | Password                                   | Sign In               | Forgot Your Password'<br>Remember me? | ?                          |                      |                  |               |  |
| Don't h          | Don't have a Trade Portal Account? Sign Up |                       |                                       |                            |                      |                  |               |  |

Enter your email address and password in the same way that you do for Renewing your property

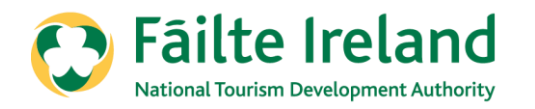

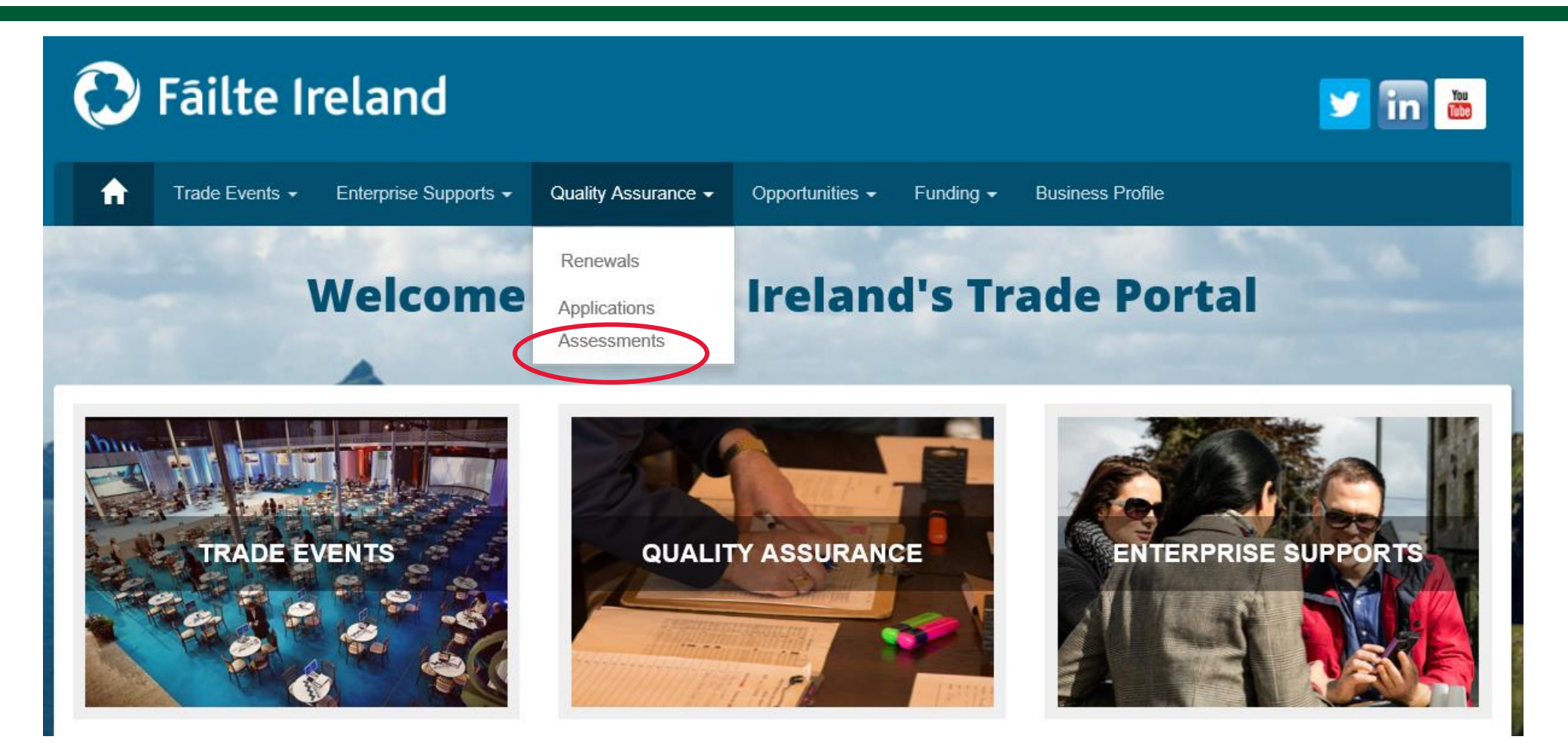

Click on the 'Quality Assurance' tab at the top of the screen

Then click on the 'Assessments' section

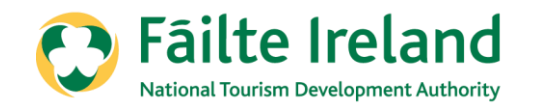

| 😯 Fâilte Ireland 🔽 🛅     |                           |                                |                             |                                          |                        |                |                |  |
|--------------------------|---------------------------|--------------------------------|-----------------------------|------------------------------------------|------------------------|----------------|----------------|--|
| n Trade Even             | its 👻 Enterprise Supp     | orts <del>-</del> Quality Assi | urance <del>-</del> Opportu | nities <del>-</del> Funding <del>-</del> | Business Profile       |                |                |  |
| Welcome to Fáilte Irelan | id's Trade Portal / Asses | sments                         |                             |                                          |                        |                |                |  |
|                          |                           |                                | Assessm                     | ents                                     |                        |                |                |  |
|                          |                           | and the second                 | 1000                        |                                          |                        |                |                |  |
|                          |                           |                                |                             |                                          |                        | +5             | elf Assessment |  |
| Assessment ID 🕈          | Account                   | Property Reg<br>Number         | Sector                      | Assignee                                 | Scheduled<br>Date/Time | No. of Actions | Status         |  |
| 018961                   | Lynda place               |                                | Caravan and<br>Camping Park | CRMServerSetup<br>Last name              |                        |                | Submitted      |  |
| 018950                   | Pods Are Us               |                                | Caravan and<br>Camping Park | CRMServerSetup<br>Last name              |                        |                | Edit           |  |
| 018948                   | Pods Are Us               |                                | Caravan and<br>Camping Park | CRMServerSetup<br>Last name              |                        |                | Edit           |  |

Then click on the **`+ Self Assessment'** button on the right hand side to start your self assessment.

You can start the self assessment mid way and it will save you answers, this is where you can see the Edit button. Once you have completed the self-assessment, you will see the Submitted button.

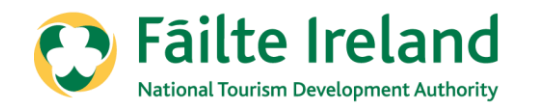

| 🔁 Fáilte Ireland                  |                                                                  |                                                    |         |  |  |  |  |
|-----------------------------------|------------------------------------------------------------------|----------------------------------------------------|---------|--|--|--|--|
| 🔒 Trade Events 🕶 I                | Enterprise Supports 👻 Quality Assurance 👻 Opportunities 👻 Fundin | g 🗸 Business Profile                               |         |  |  |  |  |
| Welcome to Fáilte Ireland's Trade | Portal / Self Assessment Self Assessment                         |                                                    | A. 2000 |  |  |  |  |
| Select Account                    |                                                                  |                                                    |         |  |  |  |  |
| Account                           | Sector                                                           | Rating                                             | Select  |  |  |  |  |
| Lynda place                       | Fáilte Ireland's Welcome Standard                                | Fáilte Ireland's<br>Welcome Standard -<br>Approved |         |  |  |  |  |
| Noras Business                    | Guest House                                                      | Guest House - 3 Star                               |         |  |  |  |  |
| Pods Are Us                       | Fáilte Ireland's Welcome Standard                                | Fáilte Ireland's<br>Welcome Standard -<br>Approved |         |  |  |  |  |
| Test Thomas                       | Fáilte Ireland's Welcome Standard                                | Fáilte Ireland's<br>Welcome Standard -<br>Approved |         |  |  |  |  |

Choose your property that you wish to self-assess by ticking in the box to the right of the property.

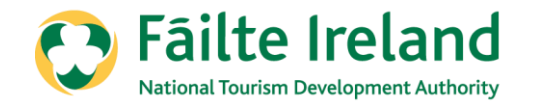

| Self Assessment        |
|------------------------|
| Select Sector          |
| Accommodation Test Ltd |
| Sector Q               |
| Classifications        |
| 4                      |
|                        |
| Generate Assessment    |

This page will allow you to choose the sector and classification, whether it is Approved or if you wish to go for classification

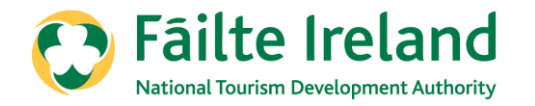

### Click and choose your correct sector i.e. Holiday Apartment

|      | Lookup Records                    |               |            | ×    |
|------|-----------------------------------|---------------|------------|------|
| ā    |                                   | Search        |            | Q    |
| rad  | ✓ Sector ↑                        |               |            |      |
| áilt | Caravan and Camping Park          |               |            |      |
|      | Fáilte Ireland's Welcome Standard |               |            |      |
|      | Holiday Apartment                 |               |            |      |
| 1    | Holiday Cottage                   |               |            |      |
| S    |                                   |               |            |      |
| tior |                                   |               |            |      |
|      | Remove Value                      | $\rightarrow$ | Select Car | ncel |

Then click on select at the bottom right to confirm the sector.

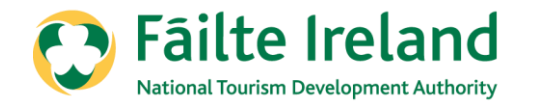

Next, choose the classification that you would like to self assess, whether it is for Approved or if you would like to apply for classification.

| Self Assessment                               | Choose                                 |
|-----------------------------------------------|----------------------------------------|
| Select Sector Account* Accommodation Test Ltd | Holiday Apartment - Approved           |
| Sector Holiday Apartment Classifications Q    | Holiday Apartment -With Classification |
| Generate Assessment                           |                                        |

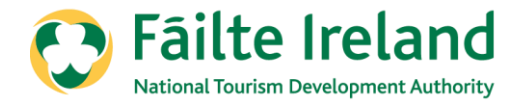

## If you wish to choose to continue to be assessed as 'Approved', please choose **'Holiday Apartment – Approved'**

| A Strate                                       | Self Assessment | C. W. S. |
|------------------------------------------------|-----------------|----------|
| Select Sector Account* Accommodation Test Ltd  |                 |          |
| Sector<br>Holiday Apartment<br>Classifications | <b>X</b> Q      |          |
| Holiday Apartment - Approved                   | <b>x</b> Q      |          |
|                                                |                 |          |
| Generate Assessment                            |                 |          |

Then click on 'Generate Assessment'

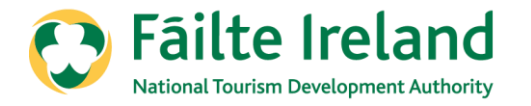

If you wish to be assessed as 'Approved', please Read and confirm that you will comply with the **Regulation** 

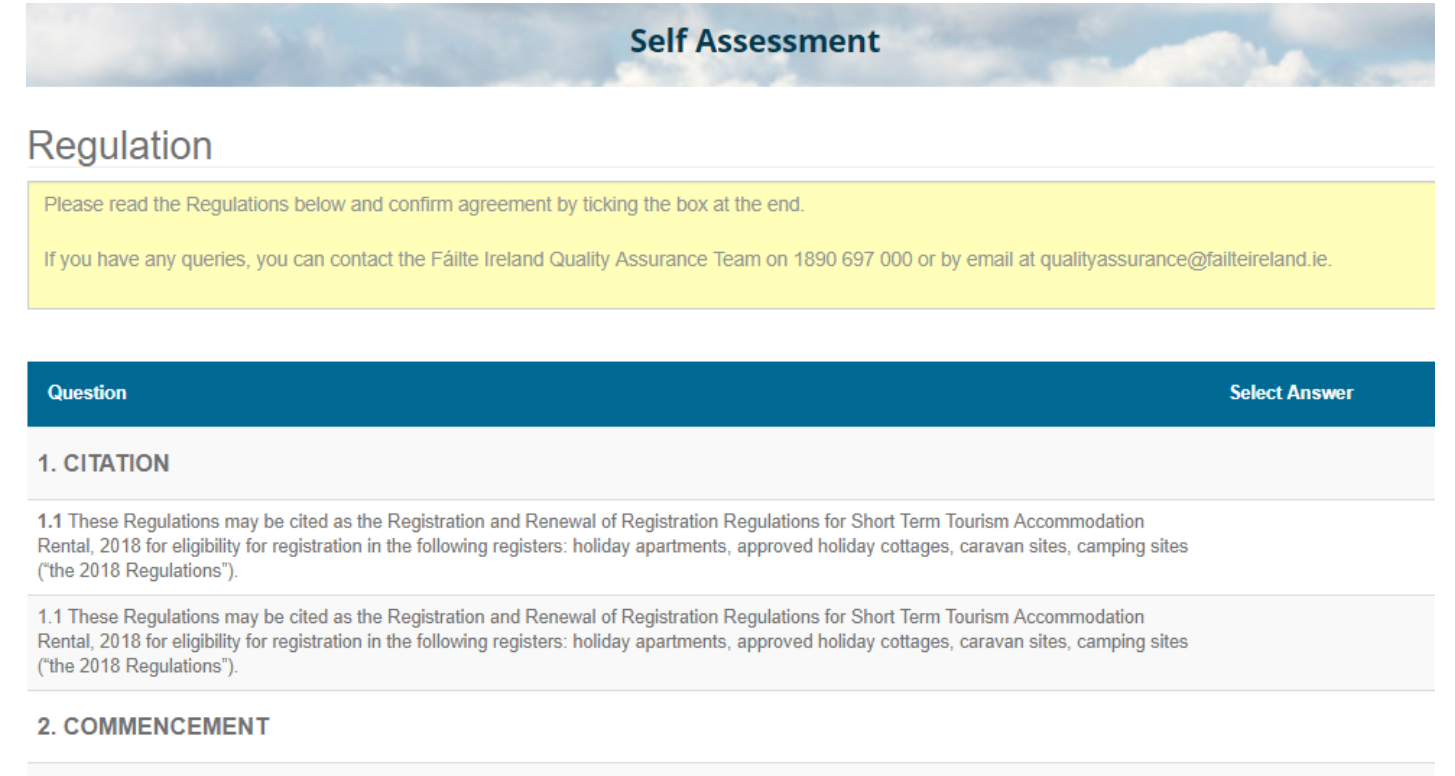

2.(i) These Regulations shall come into operation on the 1st of February 2020.

2.(ii) These Regulations shall apply to each Business (as hereinafter defined), which falls within any of the prescribed terms, holiday apartment, tourist apartment, apartotel, holiday flat, approved holiday cottage, approved holiday house, approved holiday home, approved holiday villa, caravan site, camping site, caravan park, caravan camp, caravan centre, caravan estate, caravan court, caravantel, camping park, camping

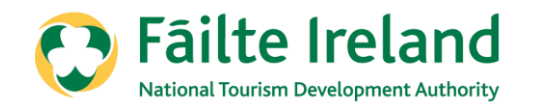

### If you wish to be assessed as 'Approved', please Read and confirm that you will comply with the **Regulations**

Once you click stating that you agree with the regulations, please click on "Save and Submit"

#### 12. RENEWAL OF REGISTRATION

12.1 Where Fáilte Ireland is satisfied that an application has been made in accordance with Regulation 11 and that the Business in respect of which such application has been made is eligible for renewal of registration in Fáilte Ireland's Register of Holiday Apartments or Register of Approved Holiday Cottages or Register of Caravan sites and Camping sites having regard to the standards and requirements of these Regulations, Fáilte Ireland

#### 13. PRESCRIBED FEES

13.1 All references to prescribed fees in these Regulations relate to fees prescribed by Fáilte Ireland with the consent of the Minister for Transport, Tourism and Sport under Sections 26(2), Section 27(2) and Section 29(2) of the Acts. Details of all prescribed fees can be found on Fáilte Ireland's designated website.

#### REVOCATION

14.1 All Regulations made by Fáilte Ireland, with the consent of the Minister for Transport, Tourism and Sport, pertaining to Holiday Apartments, Approved Holiday Cottages, and Caravan sites and Camping sites including, but not limited to those set out hereunder are hereby revoked:

14.1.1 Registration and Renewal of Registration Regulations for Holiday Apartments 2007

14.1.2 Registration and Renewal of Registration Regulations for Holiday Cottages 2007

14.1.3 Registration and Renewal of Registration Regulations for Caravan and Camping Parks 2009

#### 15. CANCELLATION OR TERMINATION OF REGISTRATION

15.1 For the avoidance of doubt, where the registration of a premises or Business has been cancelled by Fáilte Ireland under the provisions set out in the Acts or where the registration of a premises or Business has terminated in accordance with Section 28(1) of the Acts, these Regulations shall apply to any subsequent application for registration of the said premises or Business.

I have read and agree to the above Regulations.

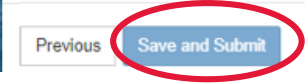

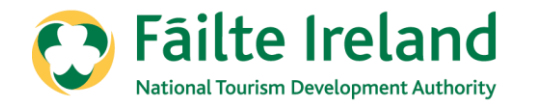

Once you have submitted your self-assessment, you will receive an email within 48 hours confirming that your self-assessment has been submitted.

| 🔁 Fāilte Ireland |                        |                           |                      |                 |                     |                 | / in 👛         |                |
|------------------|------------------------|---------------------------|----------------------|-----------------|---------------------|-----------------|----------------|----------------|
| A                | Trade Events 🗸         | Enterprise Supports 👻     | Quality Assurance 👻  | Opportunities 🗸 | Funding 🕶 B         | usiness Profile |                |                |
| Welcome          | to Fáilte Ireland's Tr | ade Portal / Self Assessm | ent                  |                 |                     |                 |                |                |
|                  |                        |                           | Self                 | Assessmen       | t                   |                 |                |                |
| Submissio        | on completed succes    | ssfully.                  |                      |                 |                     |                 |                |                |
|                  |                        |                           |                      |                 |                     |                 |                |                |
| Portal Sig       | nup Request Co         | ntact Us Accessibility    | Media centre Site Ma | p Careers Fre   | edom of Information | Legal Terms     | Privacy Policy | Cookies Policy |

# Thank You Fáilte Ireland Quality Assurance Team 0818 88 88 00